As we continue with the implementation of *eduphoria! Workshop*, you will periodically receive tips for successfully using the system.

## How do I receive credit and a certificate after completing a course?

## To complete a course survey:

- Once a class has completed, go into MY PORTFOLIO in left column.
  My Portfolio
- 2. Click on the course for which you wish to receive credit.
- 3. Click the **Survey** tab and complete the survey. **This survey is Confidential**—no identification is attached to the survey results.

| Overview | Course Information | Attendees | Survey | Class Notes |
|----------|--------------------|-----------|--------|-------------|

4. Click the **Submit Survey** button at the bottom of the survey. If a survey is required, you will automatically receive credit when you submit.

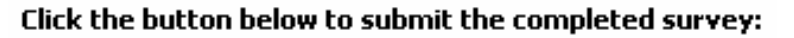

1 Submit Survey

## To print your certificate:

5. Once a survey has been completed and you receive credit for a course, clicking the **Reports** menu under the course details will enable you to print your course certificate.

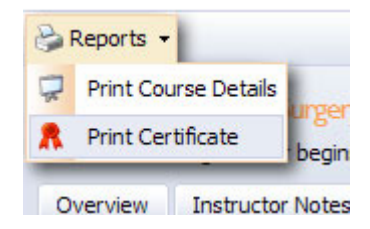